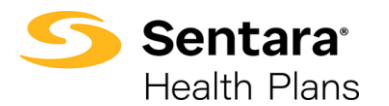

Purpose: Instructions to Access Renewals in eBroker.

| To Initiate the Renewal<br>Process:                                                                                                    | <ul> <li>Even though Renewal Quotes may be displayed in your Renewal Quote queue, the Quote and Proposal will not be available to be shared with your group until the Sales Team has officially released it to you.</li> <li>Please note that your Sentara Health Plans Sales Team will notify you when the Group's Renewal Quote and Proposal are ready and available.</li> </ul>                                                                                                    |  |  |  |
|----------------------------------------------------------------------------------------------------|----------------------------------------------------------------------------------------------------|--|--|--|
| After you receive the                                                                                                    |                                                                                                    |  |  |  |
| notice from the Sales<br>Rep that the <b>Renewal</b><br>has been released, and<br>you login, the Sentara<br>Health Plans landing<br>page displays.<br>Under <b>Manage Your</b><br><b>Book, Quote, &amp; Enroll</b><br>section, select | eBroker       Broker Home         Sentara       Contact Us         Health Plans       Image: Contact Us         With the implementation of Self-service password reset, Brokers are required to enroll in Plasseord Reset Enrolment. Please click here to enroll in Self-service password reset.         Please ignore if you have already enrolled. Note: Links to other web sites are provided to Users as a service. These other sites are not controlled by Sentara Health Plans or its |  |  |  |
|                                                                                                    | eBroker PM Paige BrokerServices: 757-552-7217 We offer incentives to our partners. We offer opportunities to earn cash, prices, and much more-just for selling Sentan Health Plans and products and sentan Health Plans and products and sentances.                                                                                                    |  |  |  |
|                                                                                                    | Individual Employee Medicare 2025                                                                                                    |  |  |  |
| You are prompted to sign<br>in again and authenticate<br>using Duo                                                                                                    |                                                                                                    |  |  |  |
| Click on <b>Manage Your</b><br><b>Quotes</b> at the top of the<br>page.                                                                                                    | Sector Plan       term       Marge Nor Control       Marge Nor Application       Marge Nor Denne       Marge Nor Application         Welcome         Manage your Book of Business, Quotes, Applications and Leads in one place.         Marage your       Market Marge       Marge Nor Marget                                                                                                    |  |  |  |
|                                                                                                    | Endeard           Endeard           Endeard           Endeard           Endeard           Endeard           Small Droop Fully Instand New Business           X           Model Matrix Fully Instand New Business           X           Model Matrix Fully Instand New Business           X                                                                                                    |  |  |  |

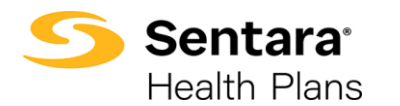

| <ol> <li>Click on the down<br/>arrow in the top<br/>left next to<br/>Manage Your<br/>Quotes.</li> <li>Click on All<br/>Renewal<br/>Quotes.</li> </ol>                              | Sentara'<br>Health Plans<br>Home<br>Manage Your Quotes<br>Manage Your Quotes<br>So+ iter<br>Q jearch lists<br>RECENT LIST VIEWS<br>1 All New Business Quotes<br>2 All Quotes<br>2 All Quotes<br>2 All Renewal Quotes<br>4 Manage Your Quotes (Pinned list)                                                                                                    | Manage Your Quotes                                                                                                    | More V<br>NC2346621<br>MITED 12/:<br>:OMPANY 1<br>/2023 Test / |
|----------------------------------------------------------------------------------------------------|----------------------------------------------------------------------------------------------------|----------------------------------------------------------------------------------------------------|----------------------------------------------------------------|
| Click on the Account<br>Name listed under the<br>Quote Name Column to<br>access the Quote page<br>for that Account.                                                                | Quites         Renewals         Image: Control of Control of Control | C, Search this list<br>Name V Stat V<br>(a Test Group12 10/11/2023 Test A Bosker) Prospect<br>prop 5G Nov renewal 11/01/2023 Test A B Prospect | (\$\phi\$ *)         (\$\pm]\$           effecti               |
| <ol> <li>You are now on<br/>the Quote page.</li> <li>At the bottom of<br/>the page is the<br/>Files section.</li> <li>You should see a<br/>Proposal<br/>Document in the</li> </ol> | Operation         Operation         Description         Description         <                                                                                                    | Cined                                                                                                    | Accept Queter                                                  |
| Files section.<br>Click on the<br>Proposal.                                                                                                    | Quote Line Items (4)         Pharmacy           Product         Pharmacy           Optima Variage Parlinum 25/150 Direct OLS 10/140/20         5020231/           Optima Plus OOA Parlinum 15/150 Direct OLS 10/140/20         5020231/           Optima Variage Parlinum 13/150 Direct OLS 10/140/20         5020231/                                                                                                    | Code         Product Sub Type           AC01A         HMO           AC05A         OOMPO           AC04A         HMO                            | C New<br>Product type<br>Medical<br>Medical                    |
| Note: The Sales Team<br>will generate the<br>Proposal for you. The<br>Proposal is located in the<br>Files section of the<br>quote.                                                 | Optime Res OOA Patinum 15/30 Direct CLS 10/40/20 562033/0                                                                                                    | ODAPPO                                                                                                    | Medical<br>View Alt                                            |

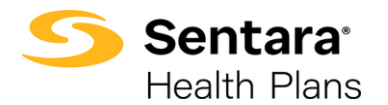

| The <b>Proposal</b> displays.                                                                                                    | <br>                                                                                                    |
|----------------------------------------------------------------------------------------------------|----------------------------------------------------------------------------------------------------|
| Note: The Proposal replaces<br>the GIS (General Information<br>Sheet) and contains all the<br>same information.                                                    | Non-state       Non-state         Non-state       Image: Second and the state         Image: Second and the state       Image: Second and the state         Image: Second and the state       Image: Second and the state                                                                                                    |
| At the top, click on <b>Download</b><br>to download the <b>Proposal</b><br>document to your computer.                                                              | 10/12/2023                                                                                                    |
| Click the "X," to close the <b>Proposal</b> document and to return to the <b>Quote</b> page.                                                                       | BA Tester<br>DWM LG Test Group12<br>1234 South Kingshighway Boulevard<br>St. Louis, MO 23462<br>Important: Renewal Information for Your OrginalPlans: Optima Plus OOA Platinum 15/30 Direct &<br>Optima Vantage Platinum 15/35 Direct Group Health Insurance Coverage<br>Dear BA Tester,<br>Thank you for choosing Sentara Health Plans as your healthcare plan provider. This is to inform you that your<br>group health insurance coverage is coming up for renewal. Effective 10/01/2023, your group members will<br>be automatically re-enrolled in health coverage.                                                                                                    |
| Edit the Quote                                                                                                    | The purpose of editing a quote is to change or add additional<br>plans on the quote, update the calendar vs contract year, or<br>update contact information. Changes cannot be made to the<br>quote that will impact the rates.                                                                                                    |
| To Edit the Quote                                                                                                    |                                                                                                    |
| <ol> <li>Go to the Quote.</li> <li>Go to the Quote page.</li> <li>Click the arrow in the top left.</li> <li>A dropdown menu displays. Click Edit Quote.</li> </ol> | Operate<br>Sami's Soaps 12/1/2023 Test A Broker1         Accept Quote         Generate Propose<br>(Control of Control of Control o |
|                                                                                                    | Optimu Ventage Rulinum 15/20 Direct CLS 10/40/20%/20%         Pharmacy Code         Product Type         Product Sub Type         Total Price         Alternate Pran           Optimu Ventage Rulinum 15/20 Direct CLS 10/40/20%/20%         902/022/CAC07A         Medical         HMO         5427.59                                                                                                    |

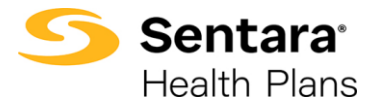

| Make your edits on each<br>screen, clicking <b>Next</b> to<br>move through the editing<br>process. If no edits are<br>needed on a certain step of<br>the process, click <b>Next</b> . | Server are your group information taken.   "Breast are your group information taken.   "Breast are group information taken.   "are group information taken.   "are                                                                                                    |
|----------------------------------------------------------------------------------------------------|----------------------------------------------------------------------------------------------------|
| Once your edits are<br>complete, click <b>Go to Quote</b><br>to view the quote.                                                                                                    | Quote Summary Quote Summary Congratulations, your quote is updated! Citic Go To Quote Device Device |
| Generate a Proposal<br>To Generate a Proposal:<br>1. Navigate to the<br>Quote page<br>2. Details tab<br>3. Click the Generate<br>Proposal button.                                     | Queste Number       Conversite Proposal       Conversite Proposal                                                                                                    |

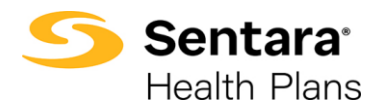

| To access the generated<br><b>Proposal</b> , navigate to:<br>1. <b>Quote</b> page<br>2. <b>Related</b> tab<br>3. <b>Files</b> section<br>4. Click on the<br><b>Proposal</b> | Curver Lurser<br>DWMLL<br>Test Group12 10/11/2023 Test A Broker1<br>Quest Nurser<br>9/30/2024 Composition Date<br>0/30/2024 Permeted - 20/11/2023 - DMMLG Test Group12<br>Prospect In Review<br>Details Related                                                                                              | Satus Type<br>2 Prospect Renewal<br>Final Brokew                                  | Closed                                             | Accept Quote                                                                                                   |
|----------------------------------------------------------------------------------------------------|----------------------------------------------------------------------------------------------------|-----------------------------------------------------------------------------------|----------------------------------------------------|----------------------------------------------------------------------------------------------------|
| •                                                                                                    | Quote Line Items (4)  Pedad  Optima Variage Platinum 25/30 Direct CL5 10/40/20  Optima Variage Platinum 15/30 Direct CL5 10/40/20  Optima Variage Platinum 15/30 Direct CL5 10/40/20  Optima Plat OOA Platinum 15/30 Direct CL5 10/40/20                                                                     | Pharmacy Code<br>502023/CAC01A<br>502023/CAC01A<br>502023/CAC01A<br>502023/CAC00A | Product Sub Type<br>HMO<br>COAPPO<br>HMO<br>COAPPO | Product Type       Medical       Medical       Medical       Medical       Medical       Medical       View AB |
|                                                                                                    | Files (1)     2023 Original Preposal DWM     Ox16, 2023 - 2206 - pdf                                                                                                    |                                                                                   |                                                    | •                                                                                                    |
| Accepting A Renewal<br>Quote - Moving Forward<br>with Processing the<br>Renewal                                                                                             | When the Group is ready to move forward with the Renewal,<br>contact the Sentara Health Plans Sales Team via your normal<br>process to inform them of this decision. There is no further<br>action for you to take within eBroker. The Sales Team will<br>manage the remaining steps in the Renewal Process. |                                                                                   |                                                    |                                                                                                    |